#### ○ 電子申請については、下記 URL よりお手続きでます。

**URL**:https://lgpos.taskasp.net/pr/092011/ea/residents/procedures/apply/ 3c4dffb8-84fe-45f2-86c8-2a2262e42260/start

#### 1 新規登録の流れ

#### (1)新規登録

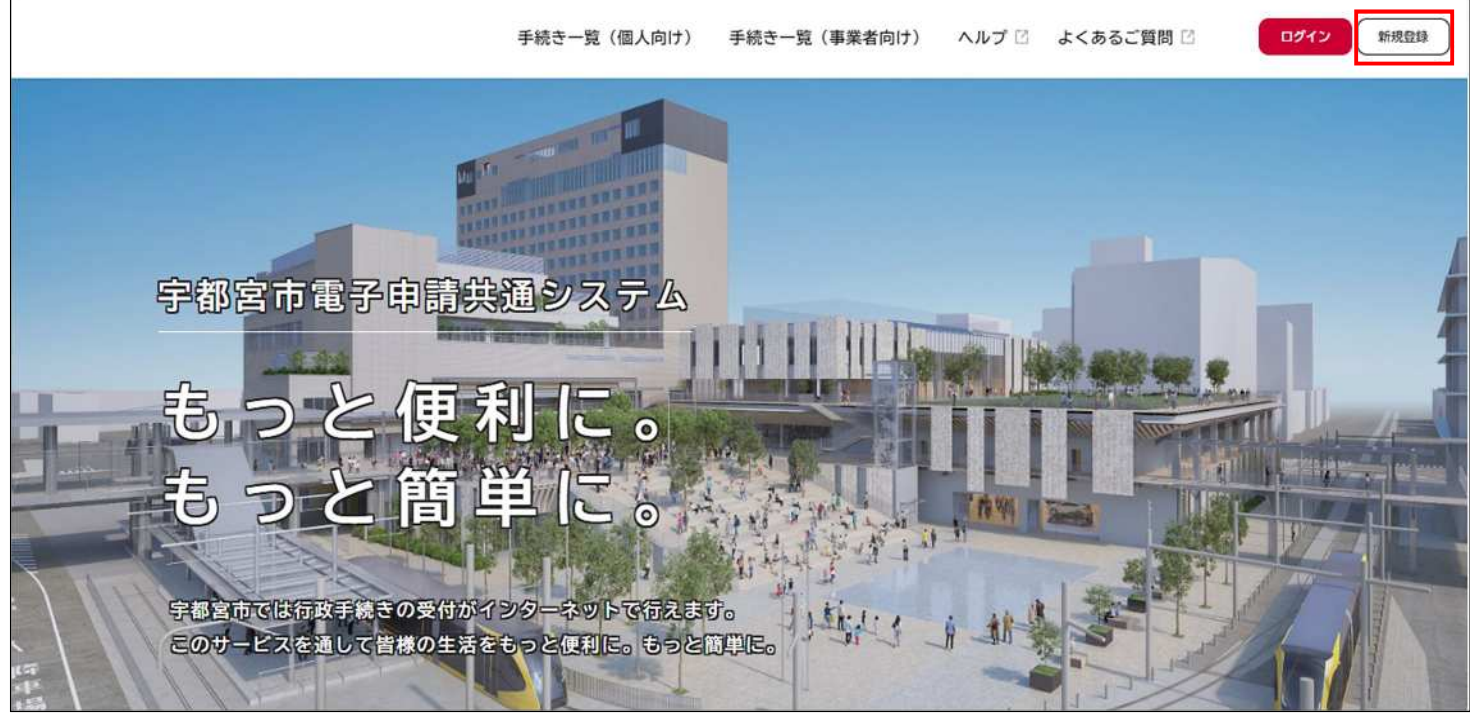

#### (2)事業者として登録する。(個人事業主・法人)

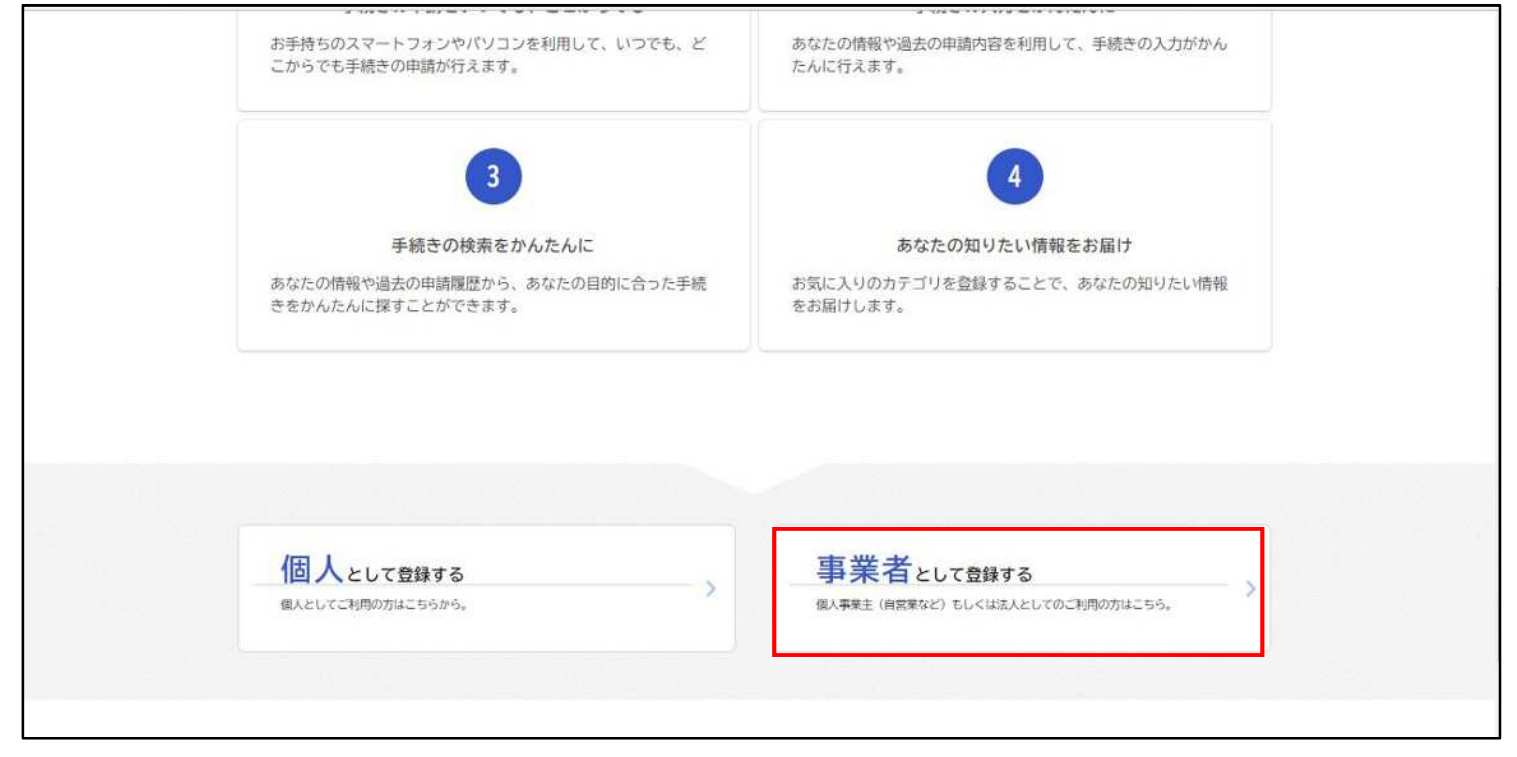

(3)利用規約の確認をし、チェックを入れ登録開始をする。

| $\leftarrow \rightarrow c$ | https://lgpos.tkc.asp.lgwan.jp/cu/092011/ea/residents/user/account/2/terms                                                           | $\forall_{\theta}$ | Q r          | 0 5              | 3 6   | : @ |  |
|----------------------------|----------------------------------------------------------------------------------------------------|--------------------|--------------|------------------|-------|-----|--|
|                            | この規約は、宇都宮市電子申請共通システム(以下「本システム」という。)を利用するために必要な事項を定める                                                                                 | ものです。              |              |                  |       |     |  |
|                            | 2 利用上の注意                                                                                                    |                    |              |                  |       |     |  |
|                            | 本システムは、この規約に同意されていることを前提に提供しているため、本システムを利用される事業者(以下<br>章したものともなします。本システムを利用する前には、必ずこの制約をお詰みください)                                     | 「利用者」とい            | う。)は         | この規約に            | :同    |     |  |
|                            | なお、この規約に同意できない場合には他の申請等の方法にて手続を行ってください。                                                                                              |                    |              |                  |       |     |  |
|                            | 3 事業者情報の保護                                                                                                    |                    |              |                  |       |     |  |
|                            | 本システムでは、事業者情報を保護するために、通信経路の暗号化等を行います。また、利用者は、他人のプライ                                                                                  | バシー等の権             | 利を侵害         | する行為をし           | τ     |     |  |
|                            | はなりません。<br>宇都宮市は、本システムの利用者登録にあたり入力する利用者情報及び申請者から受け付け、又は処理した申請デ                                                                       | ータについて             | は、以下         | こ掲げる場合           | 36    |     |  |
|                            | 除き、他の事務の目的での利用や外部提供は行いません。                                                                                                    |                    | -            |                  |       |     |  |
|                            | <ul> <li>(1)利用者が本システムで手続きの申請を行った際に、当該申請に関連して行う必要がある他の手続きについて</li> <li>(2)宇都宮市が新たに国の法律や設省令、宇都宮市の条例や規則等に基づく行政手続を本システムで新たに公開</li> </ul> | 、宇都宮市かける際に、手       | ら甲請動<br>続きの客 | 哭を行う場合<br>肉を行う場合 | 14 Ja |     |  |
|                            | また、宇都宮市個人情報保護条例(平成12年宇都宮市条例第2号)に基づき厳正に管理するものとします。なお                                                                                  | 、利用者が本             | システム         | を利用してオ           | इत्ते |     |  |
|                            | へ送信された事業者情報は保有する必要がなくなった場合には、速やかに廃棄し、又は消去します。                                                                                        |                    |              |                  |       |     |  |
|                            | 4 ログインID、バスワードの管理<br>本システム利用にあたって利用者が本システムに登録したメールアドレス(以下「ID」という) パスワード                                                              | は利用者のデ             | 一々保護         | こ不可欠なま           | ⊕ ▼   |     |  |
|                            |                                                                                                    | 1041 3713 13 49 77 | / PNOX       |                  |       |     |  |
|                            | 🖾 利用規約に同意します                                                                                                    |                    |              |                  |       |     |  |
|                            |                                                                                                    |                    |              |                  |       |     |  |
|                            |                                                                                                    |                    |              |                  |       |     |  |
|                            | 利用者の登録を開始する >                                                                                                    |                    |              |                  |       |     |  |
|                            |                                                                                                    |                    |              |                  |       |     |  |
|                            |                                                                                                    |                    |              |                  |       |     |  |
|                            | く ホームに戻る                                                                                                    |                    |              |                  |       |     |  |
|                            |                                                                                                    |                    |              |                  |       |     |  |
| 1                          |                                                                                                    |                    |              |                  |       |     |  |

# (4) メールアドレスの登録

| メールアドレスの                     | 登録                                                                   |   |
|------------------------------|----------------------------------------------------------------------|---|
| 入力いただいたメールアド<br>メールアドレスの登録後、 | レスは、今後ご利用いただく利用者IDとなります。<br>入力いただいたメールアドレスに本登録用の認証コードを記載したメールを送信します。 |   |
|                              | メールアドレス                                                              |   |
| メールアドレス 🜌                    | メールアドレス (確認)                                                         |   |
|                              |                                                                      | i |

(5) 認証コードが(4) で登録したメールアドレスに届く。

| ▲+ 利用者の新規登録                               | 認証コー<br>認証コー                         | - ドを入力して本登録を完了させてください。<br>- ド: |
|-------------------------------------------|--------------------------------------|--------------------------------|
|                                           | /以上                                  | 認証コード通知メール文                    |
| 利用規制の研究を                                  | 2 3 4<br>メールアドレスの登録 利用者情報の入力 入力内容の確認 | 5<br>本登録の完了                    |
| メールアドレスの登録完了                              |                                      |                                |
| 本登録用の認証コードを記載したメール<br>メール受信後、30分以内に本登録画面で | を送信しました。<br>登録情報を入力してください。           |                                |
| 認証コード 🚳                                   |                                      |                                |
|                                           | 認証コードを確認する >                         |                                |

# 6)利用者情報の入力 パスワード等の必須項目を入力。

|           | 利用者情報を入力してください。<br>利用者情報を登録することで、手                      | 続きの入力や検索がかんたんになります。                                                                                  |                           |
|-----------|---------------------------------------------------------|----------------------------------------------------------------------------------------------------|---------------------------|
|           | 利用者ID(メールアドレス)                                          |                                                                                                    | 登録を行っているメー<br>アドレスが表示されます |
|           | パスワード 🚳                                                 | パスワードは、以下の条件を2つ以上満たす8文字以上の半角文字列を入力してく<br>1)英字(大文字)<br>2)英字(小文字)<br>3)数字<br>4)記号                      | ださい。                      |
|           |                                                         |                                                                                                    | ※必須項目以外で必ず入               |
|           | バスワード(確認) 🔌 🦔                                           |                                                                                                    | を行う項目<br>・所在地             |
| 知らせ・通知メール | 「希望する」を進択すると、登録<br>「希望しない」を選択した場合で<br>○ 希望する<br>● 希望しない | した利用者情報や過去の申請内容に基づき機運するお知らせのメールが届きます。<br>も、重要なお知らせがメールで届きます。<br>―――――――――――――――――――――――――――――――――――― | • 代表者名                    |

#### (7)入力内容の確認

| ▲ 利用者の新規登録                                                      |                                                                           |                              |
|-----------------------------------------------------------------|---------------------------------------------------------------------------|------------------------------|
|                                                                 | 2     3     4       メールアドレスの登録<     利用者情報の入力     入力内容の模認       )     ごさい。 | 5<br>本登録の元7                  |
| <sub>氏名</sub><br><sub>氏名カナ</sub><br>(8)登録手続き完了                  | •                                                                         | 登録する 、       く 入力に戻る         |
| <b>≗</b> + 利用者の新規登録                                             |                                                                           |                              |
| 利用規約の確認<br>本登録の完了<br>本登録が完了しました。引き続きサービス<br>なお、マイページからお気に入りのカテニ |                                                                           | ▲<br>本登録の完了<br>こができるようになります。 |
|                                                                 | <ul> <li>マイページへ &gt;</li> <li>、ホームに戻る</li> </ul>                          |                              |

・アカウント登録が終わり申請ができます。

申請手順 (1)手続き一覧(事業者向け) 2 宇都宮市上… さん ログアウト 手続き一覧(個人向け) 手続き一覧(事業者向け ヘルプ 🖸 よくあるご質問 🖸 【検証環境】宇都宮市電子申請 と便利に。 31 作明的 と簡単に。 -宇都宮市では行政手続きの受付がインターネットで行えます。 このサービスを通して皆様の生活をもっと便利に。もつと簡単に。 (2) カテゴリー ⇒ 上下水道 宇都宮市上… さん ログアウト 手続き一覧(個人向け) 手続き一覧(事業者向け) ヘルプ 🛙 よくあるご質問 🖂 キーワード検索 手続き一覧(事業者向け) (② 条件をリセットして全件表示 該当件数 93 件 検索 フォルダ 条件を指定して検索 介護人材確保に関する調査 給排水工事電子申請 高齡福祉課 給排水工事関連の申請 利用者情報 カテゴリ 組織 暮らし 0 給与支払報告書提出状況連絡票 【テスト2 申請のみ】公有地の 住まい 0 市民税課 拡大の推進に関する法律に基づく 5 届出と申出 税金 0 事業用地規 0 健康·医療 0 福祉 【テスト4 申請~交付まで】公 請願・陳情の取下げ 0 安全安心・交通 有地の拡大の推進に関する法律に 活事理 5 産業・雇用 0 基づく届出と申出 0 事業用地課 環境・ごみ 上下水道 0 禁止行為の解除承認申請書 催物開催届出書 予防課 予防課 「熱中症避難所(協力店)」応募 公有地の拡大の推進に関する法律 3 フォーム 第4条(土地有償譲渡届出書) 保健所 総務課 用地課

(3)給排水工事電子申請(手続き探してください。)

| <u>а</u><br>ж-4.                                                | 手続き一覧(個人向け) 手続き一覧(事業者向け)                                                                                 | ヘルプ C よくあるご質問 C 宇都宮市上… さん ログアウト     |
|-----------------------------------------------------------------|----------------------------------------------------------------------------------------------------|-------------------------------------|
| キーワード検索                                                         | 手続き一覧(事業者向け)                                                                                             |                                     |
| 検索                                                              | 該当件数 9 件                                                                                                 | ③ 条件をリセットして全件表示                     |
| 条件を指定して検索                                                       | 23702 給排水工事電子申請                                                                                          | 除害施設管理責任者選任届出書                      |
| カテゴリ 組織 利用者情報                                                   | 41336/2 pres 31/0/2016 AA 41/0/1                                                                         | 1 OCCEPTER                          |
| 暮らし         り           住まい         0                           | 除害施設管理責任者選任届出書                                                                                           | 除害施設休止届出書                           |
| 税金 📀                                                            | ANESER                                                                                                   | 17-ANIZIN SHEAK                     |
| 健康・医療                                                           | <b>险需性的体出</b> 厚山中                                                                                        | 险业地能推进资源部方面存                        |
| 福祉 💿                                                            | 林吉旭設体止風 二音                                                                                               | 际告把設備這等及更及更加 >                      |
| 安全安心・交通 📀                                                       |                                                                                                    |                                     |
| 産業・雇用 📀                                                         | 除害施設構造等変更変更届                                                                                             | 除害施設廃止届出書                           |
| 環境・ごみ 📀                                                         | 水與管理課                                                                                                    | 下水道管理課                              |
| 上下水道                                                            |                                                                                                    |                                     |
| 18                                                              | 除害施設廃止届出書                                                                                                |                                     |
| (4) ここで給排水を選択<br>♪<br>・<br>・<br>・<br>・<br>・<br>・<br>・<br>・<br>・ | <b>沢してください。</b><br><sup>手続き一覧 (個人向け) 手続き一覧 (事業者向け)</sup>                                                 | ヘルプ 2 よくあるご質問 2 字都宮市上… さん ロクアウト     |
|                                                                 |                                                                                                    |                                     |
| 給排水工事電子申請                                                       |                                                                                                    |                                     |
|                                                                 | 該当件数 2 作                                                                                                 | 件                                   |
| (10世水工平治子中)清<br>16                                              | 水装置工事申請     排       水装置工事申請     排       水設置工事申請     加       旅水     指       旅水     新       給水装置工事申請     第 | <sup>★設備工事申請</sup><br>→<br>排水設備工事申請 |
|                                                                 | < 一覧に戻る                                                                                                  |                                     |

| <u>а</u><br>т-2                  | 手続き一覧(個人向け) 手続き一覧(事業者                           | 向け) ヘルプ 🖸 よくあるご質問 🗹         | 宇都宮市上… さん ログアウト |
|----------------------------------|-------------------------------------------------|-----------------------------|-----------------|
| 給排水工事電子申請                        |                                                 |                             |                 |
|                                  | 該当件                                             | 数 2 件                       | _               |
| (給除水工事場子申請           (> 給水炭置工事申請 | <b>給水装置工事申請(クレジット)</b><br>エ <del>東</del> 受付センター | 給水装置工事申請(納付書通知)<br>工事受付センター |                 |
|                                  | クレジット                                           | 納付書通知                       |                 |
|                                  | く 一覧に戻る                                         | $\supset$                   |                 |
|                                  |                                                 |                             |                 |
|                                  |                                                 |                             |                 |
| (5—2)排水設備工                       | 事申請どちらかを選択                                      |                             |                 |
|                                  | 手続き一覧(個人向け) 手続き一覧(事業者                           | 向け) ヘルプ 🖾 よくあるご質問 🖻         | 宇都宮市上… さん ログアウト |
|                                  |                                                 |                             |                 |
|                                  |                                                 |                             |                 |
| 給排水工事電子申請                        |                                                 |                             |                 |
| 能技术工事業子由成                        | 該当件                                             | <u>数 2 件</u>                | 7               |
| ◆ 排水設備工事申請                       | 排水設備工事申請(クレジット) ><br>エ再受付センター                   | 排水設備工事申請(納付書通知)<br>エ事受付センター |                 |
|                                  | クレジット                                           | 納付書通知                       |                 |
|                                  | く 一覧に戻る                                         | $\supset$                   |                 |
|                                  |                                                 |                             |                 |

(5-1)給水装置工事申請どちらかを選択

(6)給水装置工事申請クレジットで操作しています。(排水申請も同様の操作です。)

| <ul> <li>Avage and available of the second of the second of the seco</li></ul> |       |                                                                                                    | 手続き一覧(個人向け)                                                                             | 手続き一覧(事業者向け)                                  | ヘルプ 🗹 よくある                             | に質問 己 宇都宮市上                | さん ログア          |
|----------------------------------------------------------------------------------------------------|-------|----------------------------------------------------------------------------------------------------|-----------------------------------------------------------------------------------------|-----------------------------------------------|----------------------------------------|----------------------------|-----------------|
| bkkgzrawnik (200301)         ##         ##         ***         ***         ***         ***         ***         ***         ***         ***         ***         ***         ***         ***         ***         ***         ***         ***         ***         ***         ***         ***         ***         ***         ***         ****         *****         ************************************                                                                                                    | ☐ 内容計 | 羊細                                                                                                    |                                                                                         |                                               |                                        |                            |                 |
| BUT   BUT    BUT   BUT   BUT   BUT   BUT   BUT   BUT   BUT   BUT   BUT   BUT   BUT   BUT   BUT   BUT   BUT   BUT   BUT   BUT   BUT   BUT <td></td> <td>給水装置工事申請(ク</td> <td>レジット)</td> <td></td> <td></td> <td></td> <td></td>                                                                                                    |       | 給水装置工事申請(ク                                                                                                    | レジット)                                                                                   |                                               |                                        |                            |                 |
| 中語方念者<br>平和京市間定給水装置工事事業者<br>子数算<br>加入全・申請手取料・検査手取料<br>空付開給日     ・上にで申請す。<br>・ 一覧に戻る       (7 — 1)申請内容の入力。(給水装置所有者情報)     ヘルブ ② よくあるご買詞 ③ 「中都京市上… さん<br>● 「「」」」」       手続き一覧 (個人向け) 手続き一覧 (事業指向け) ヘルブ ② よくあるご買詞 ③ 「中都京市上… さん<br>● 「「」」」       ● 「読入力用       「「」」」       ● 「読入力用目       ● 「読入力用目       ● 「読入力用目       ● 「読入力用目       ● 「読入力用目       ● 「読入力用目       ● 「読入力用目       ● 「読入力「「」」       ● 「読入力」                                                                                                    |       | 概要<br>給水装置工事の申請を受付けま<br>・申請範囲 新設・口径変更・<br>・3 階直結給水・直結増圧給水<br>発行いたしますので、添付して<br>・区画整理業地内の工事につ<br>請書を添付してください。<br>※加入金の充当が伴う申請・給 | す。<br>改造・撤去・受水槽以下の工事。<br>・受水槽工事については、水道局<br>ください。<br>いては、区画整理事業課(西部・<br>水本管は対象外となりますので第 | )窓口にて事前協議(水理計<br>北部区画整理事業課・東部<br>Rロでの申請となります。 | †算)を行い, 事前協<br>β区画整理事業課)に <sup>−</sup> | 議終了後事前協議済書を<br>て,確認印を押された申 |                 |
| 年数目                                                                                                    |       | 申請対象者<br>宇都宮市指定給水装置工事事業                                                                                                    | 者                                                                                       |                                               |                                        |                            | 次へ進む<br>こで申請する  |
| マイーカ)申請内容の入力。(給水装置所有者情報)         チボさー覧(個人向け)手続きー覧(単単義向け)ヘルブビ よくあるご買問ご 学都滋市上… さん         ・       ・         ・       ・         ・       ・         ・       ・         ・       ・         ・       ・         ・       ・         ・       ・         ・       ・         ・       ・         ・       ・         ・       ・         ・       ・         ・       ・         ・       ・         ・       ・         ・       ・         ・       ・         ・       ・         ・       ・         ・       ・         ・       ・         ・       ・         ・          ・       ・         ・          ・          ・       ・         ・       ・         ・       ・         ・       ・         ・       ・         ・       ・         ・       ・         ・          ・                                                                                                    |       | 手数料<br>加入金・申請手数料・検査手数                                                                                                    | 料                                                                                       |                                               |                                        | ( -                        | ~箢に戻る           |
| 手続き一覧(個人向け) 手続き一覧(事業者向け) ヘルブ ② よくあるご買問 ③ 字都宮市上… さん            ・          ・            ・          ・            ・          ・            ・          ・            ・          ・            ・          ・            ・          ・            ・          ・            ・          ・            ・          ・            ・          ・            ・          ・            ・          ・            ・          ・            ・          ・            ・          ・            ・          ・            ・          ・            ・          ・            ・          ・            ・          ・            ・          ・            ・          ・            ・          ・            ・          ・            ・          ・            ・          ・            ・<                                                                                                    | 1     |                                                                                                    | <br>『の入力。(給水装                                                                           | <br>置所有者情報〉                                   | )                                      |                            |                 |
|                                                                                                    |       |                                                                                                    | 手続き一覧(個人向け)                                                                             | 手続き一覧(事業者向け)                                  | ∧ルプ ಔ よくある                             | 。ご質問 IZ 宇都宮市.              | 上… さん 😡         |
| (1/ 3ページ)     給水装置所有者情報を入力してください。     チェックな人れずに進んでください。     取員によるチェック項目になります。     チェックを入れずに進んでください。     取買     の 職員入力項目     て事場所 (可名)      (の     取員の力)     (の     取員の力)     (の     取員の人力でください。     (の     取員の人力でください。     (の     取員の人力でください。     (の     取員の人力でください。     (の     取員の人力でください。     (の     取員の人力でください。     (の     取員の人力で     (の     取員の人力で     (の     取員の人力で     (の     取員の人力で     (の     取員の人力で     (の     取員の人力で     (の     取員の人力で     (の     取員の人力で     (の     取員の人力     (の     取員の人力     (の     取     (の     取     )の     (の     取     )の     (の     取     )の     (の     取     )の     (の     取     )の     (の     取     )の     (の     取     )の     (の     取     )の     (の     取     )の     (の     取     )の     (の     取     )の     (の     和     )の     (の     取     )の     (の     取     )の     (の     の     )の     (の     取     )の     (の     取     )の     (の     取     )の     (の     取     )の     (の     取     )の     (の     取     )の     (の     取     )の     (の     取     )の     (の     取     )の     (の     取     )の     (の     取     )の     (の     和     )の     (の     和     )の     (の     和     )の     (の     和     の     )の     (の              |       |                                                                                                    | 1 申請内容の入力 申                                                                             | 2 3<br>講門谷の確認 申請の完了                           |                                        |                            |                 |
| 給水装置所有者情報を入力してください。       チェックを入れずにない。         職員によるチェック項目になります。       職員によるチェック項目にない。         チェックを入れずに進んでください。       モックを入れずに進んでください。         ごごごごご       ごごごごご         ① 職員入力項目       ごごごごご         丁事場所(町名) (***)       (************************************                                                                                                    |       | 給水装置工事申請(クし                                                                                                    | レジット)                                                                                   |                                               |                                        | (1 / 3ページ)                 |                 |
| 職員によるチェック項目になります。       職員によるチェック項目になります。         チェックを入れずに進んでください。       チェックを入れずに進んでください。         部股除       アの職員入力項目         「工事場所(町名) (************************************                                                                                                    |       | 給水装置所有者情報を入っ                                                                                                    | カしてください。                                                                                |                                               |                                        | チェック†                      | さずに進            |
| チェックを入れずに進んでください。       チェックを入れずに進んでください。            ・ 一部場所(町名)          ・ の         ・ ・ の         ・ ・ の                                                                                                    |       | 識員によるチェック項目になり                                                                                                    | ます。                                                                                     |                                               |                                        | 職員によるチェッ                   | ク項目になり          |
| 選び編集       選び編集         ① 職員入力項目       0 職員入力         工事場所(町名) 3/3       次へ進む         宇都宮市を入れずに工事場所の町名を入力してください。       次へ進む         例:00町・001丁目       保存してあとで申請する                                                                                                    |       | チェックを入れずに進んでくださし                                                                                                    | 10                                                                                      |                                               |                                        | チェックを入れずに                  | 進んでください         |
| 工事場所(町名)       次へ進む         宇都宮市を入れずに工事場所の町名を入力してください。       次へ進む         例:00町・001丁目       保存してあとで申請する                                                                                                    |       | ◎ 職員入力項目                                                                                                    |                                                                                         |                                               |                                        | → 職員入力                     |                 |
| 宇都宮市を入れずに工事場所の町名を入力してください。<br>例:00町・001丁目<br>保存してあとで申請する                                                                                                    |       | 工事場所(町名) 🚳                                                                                                    |                                                                                         |                                               |                                        | 774                        | (346 # ?        |
|                                                                                                    |       | 宇都宮市を入れずに工事場所の町名<br>例:00町・001丁目                                                                                                | らを入力してください。                                                                             |                                               |                                        |                            | とで由請する          |
|                                                                                                    |       |                                                                                                    |                                                                                         |                                               |                                        |                            | Se S Trans a se |

# (7—2)申請内容の入力 上から順に入力してください。(所有者情報) 給水方式→直結直圧を選ぶと3階直結給水ですかと表示される。 はい・いいえどちらかを選択

|                  |                                                                                                    | 手続き一覧(個人向け) 手続き一覧(事                                      | 業者向け) ヘルプ 🛛 よくあるご質問 🛛   | 宇都宮市上… さん ログアウト                           |
|------------------|----------------------------------------------------------------------------------------------------|----------------------------------------------------------|-------------------------|-------------------------------------------|
|                  | <ul> <li>○ 改造</li> <li>○ 口径変更</li> <li>○ 撤去</li> <li>○ 受水槽以下</li> </ul>                                                                                                    |                                                          |                         |                                           |
|                  | 町名コード 💩 🧃                                                                                                    |                                                          |                         |                                           |
|                  |                                                                                                    |                                                          | 給水方式 酸                  |                                           |
|                  | 給水方式 👸                                                                                                    |                                                          | 選択してください。               |                                           |
|                  | 選択してください。                                                                                                    |                                                          | 選択してください                |                                           |
|                  | 直結直圧                                                                                                    |                                                          | 選択してください           直結直圧 | ¥                                         |
|                  | 3階直結給水ですか。                                                                                                    | 3階直結給水ですか。                                               | 直結増圧<br>受水槽             |                                           |
|                  | はい                                                                                                    | 選択してください                                                 |                         | •                                         |
|                  | 給排水同時申請有無                                                                                                    | 選択してください<br>はい                                           |                         |                                           |
|                  | 申請宅地において、<br>排水設備同時申請の場合は(有)                                                                                                    | いいえ                                                      |                         |                                           |
|                  |                                                                                                    |                                                          |                         |                                           |
|                  | (7—3)工事種別→新                                                                                                    | 設以外を選択すると水                                               | 全番号が表示されるので             | で入力。                                      |
|                  | (7—3)工事種別→新                                                                                                    | 設以外を選択すると水<br><sup>手続き一覧 (個人向け) 手続き一覧 (事</sup>           |                         | で入力。<br><sup>宇都宮市上…</sup> さん ログアクト        |
| <b>ба</b><br>л—л | (7—3)工事種別→新                                                                                                    | 設以外を選択すると水                                               |                         | <b>で入力。</b><br><sup>宇都宮市上…</sup> さん ロクアウト |
| α<br>πΔ          | (7—3)工事種別→新                                                                                                    | 設以外を選択すると水                                               |                         | <b>で入力。</b><br><sup>宇都宮市上…</sup> さん ロクアウト |
| α<br>λπ          | (7-3)工事種別→新                                                                                                    | 設以外を選択すると水                                               |                         | <b>で入力。</b><br><sup>宇都宮市上…</sup> さん ロクアクト |
| α<br>            | (7—3)工事種別→新 工事種別 Ø3<br>成当する工事種別を選択してくだい。 ご該次期時 ① 新設 ② 改造 ○ 印径変更 ○ 撤去                                                                                                    | 設以外を選択すると水                                               |                         | <b>で入力。</b><br><sup>宇都宮市上…</sup> さん ロクアクト |
| α<br>πΔ          | (7—3)工事種別→新<br>工事種別<br>広当する工事種別を選択してくだい。<br>ごび<br>ごの<br>ごの<br>ごの<br>ごの<br>ごの<br>この<br>この<br>この<br>この<br>この<br>この<br>この<br>この<br>この<br>こ                                                                                                    | 設以外を選択すると水                                               |                         | <b>で入力。</b><br><sup>宇都宮市上…</sup> さん ロクアウト |
| α<br>ππ          | (7—3)工事種別→新 工事種別 Ø/3<br>成当する工事種別を選択してくだい。 ご書び細胞 ① 新設 ② 改造 ○ 自答変更 ○ 撤去 ○ 受水槽以下 町名コード(半角) Ø/2                                                                                                    | 設以外を選択すると水                                               |                         | <b>で入力。</b><br>宇都宮市上… さん ログアウト            |
| Ω<br>π−Δ         | (7—3)工事種別→新 工事種別 Ø3 战当する工事種別を選択してくだい。 ごびがい ① 許設 ② 改造 ○ 印径変更 ○ 撤去 ○ 受水槽以下 町名コード(半角) Ø3 水栓番号(半角) Ø3                                                                                                    | 設以外を選択すると水材<br>手続き一覧(個人向け) 手続き一覧(単                       |                         | <b>さ入力。</b><br>宇都宮市上… さん ロクアウト            |
|                  | (7-3)工事種別→新 工事種別 Ø3 成当する工事種別を選択してくだい。 ごびかい ① 改造 ○ 引送 ○ 改造 ○ 口径変更 ○ 撤去 ○ 受水槽以下 町名コード(半角) Ø3 水栓番号(半角) Ø3 水栓番号が複数ある場合は、一番若い                                                                                                    | <b>設以外を選択すると水</b><br>手続き一覧(個人向け) 手続き一覧(単<br>数字を入力してください。 |                         | <b>さ入力。</b><br>宇都宮市上… さん ロクアウト            |
|                  | (7—3)工事種別→新 工事種別 ØA 抜当する工事種別を選択してくだい。 ごびかい 新設 ① 改造 ① 改造 ○ 前設 ② 改造 ○ 口径変更 ○ 描去 ○ 受水槽以下 町名コード(半角) ØA 水栓番号(半角) ØA 水栓番号(半角) ØA 水栓番号が複数ある場合は、一番若い                                                                                                    | <b>設以外を選択すると水</b><br>手続き一覧(個人向け) 手続き一覧(事<br>数字を入力してください。 |                         | <b>さ入力。</b><br>宇都宮市上… さん ログアクト            |
|                  | (7—3)工事種別→新 工事種別 ØA 広当する工事種別を選択してくだい。 ごびいい 新設 ③ 敬遠 ○ 単位変更 ○ 樹志 ○ 母径変更 ○ 樹志 ○ 母父遭 ○ 世径変更 ○ 樹志 ○ 母父遭 ○ 世俗変更 ○ 御志 ○ ひ道 ○ ひ道 ○ ひ道 ○ ひ道 ○ ひ道 ○ ひ道 ○ ひ道 ○ ひ道 ○ ひ道 ○ ひ道 ○ ひ道 ○ かご ○ かご< | <b>設以外を選択すると水</b><br>手続き一覧(個人向け) 手続き一覧(事)                |                         | <b>さ入力。</b><br>宇都宮市上… さん ログアクト            |

## (8)申請内容の入力 上から順に入力してください。(工事店情報) アカウント登録情報で入力を省略できますが,内容は確認してください。

| (m)<br>ホーム | 手続き一覧(個人向け) 手続き一覧(事業者向け) ヘルプ 🛛 よ                              | くあるご質問 🖸 宇都宮市上… さん ログアウト |
|------------|---------------------------------------------------------------|--------------------------|
| Ē          | 目請内容の入力                                                       |                          |
|            | 2<br>申請内容の入力 申請内容の強認 申請の完了                                    |                          |
|            | 給水装置工事申請(クレジット)                                               | (3 / 4ページ)               |
|            | 指定給水装置工事事業者情報を入力してください。                                       |                          |
|            | 電子共通システムに利用登録をする際に入力があれば確認で済む箇所もあります。                         | 次へ進む 、                   |
|            | 指定工事店コード                                                      | 保存してあとで申請する              |
|            | 半月数子で入力してくたさい。                                                | ( 戻る                     |
| ()<br>ホーム  | 手続き一覧(個人向け) 手続き一覧(事業者向け) ヘルプ 🛛 よくある<br>1 2 3<br>申請内容の確認 申請の完了 | ご質問 宮 字都宮市上… さん ログアクト    |
|            | 過去申請を使用する                                                     |                          |
|            | 給水装置工事申請(クレジット)                                               | (4 / 4ページ)               |
|            | 添付書類をアップロードしてください。                                            |                          |
|            | PDFのみとなりますのでご注意ください。                                          |                          |
|            | 給水装置工事申込書(PDF)                                                |                          |
|            | PDFのみになります。<br>図面が別紙になる場合は、合わせて添付してください。<br>※10MB以下にしてください。   |                          |
|            | <u>アップロードするファイルを継</u><br>事前協議済書については、条件により表示されます              | 次へ進む ,                   |
|            |                                                               | (22) 7± - 7++7           |
|            | PDFのみになります。<br>複数ある場合は1つにまとめて添付してください。                        | 味存し ( めご で甲請する           |
|            | ※10個以下にしてください。                                                | ( 庆司                     |

|                 |               | 手続き一覧(個人向け)                                                                             | 手続き一覧(事業者向け)                                  | ヘルプ 🖸 よくあるご買        | 10 戸戸 1000<br>間 戸 宇都宮市上… さん ログアクト |
|-----------------|---------------|-----------------------------------------------------------------------------------------|-----------------------------------------------|---------------------|-----------------------------------|
| "申請內容           | の確認           |                                                                                         |                                               |                     |                                   |
| 1               | 給水装置工事申請(クレジ・ | し<br>由語内容の入力 ==<br>ット)                                                                  | 2<br>13<br>14講の谷の確認 申請の完了                     |                     |                                   |
| ż<br>(          | :払方法<br>未入力)  |                                                                                         |                                               |                     | 修正する                              |
|                 | (業区分<br>未入力)  |                                                                                         |                                               |                     | 申請する・                             |
| 用               | )途<br>未入力)    | รักษณฑารายที่ไปประการการที่ไปประการการที่ไป                                             | อากับการการการการการการการการการการการการการก | •                   | 戻る                                |
| *6              | ·水区           |                                                                                         |                                               |                     |                                   |
|                 |               | 合わせの場合に                                                                                 | 「甲込番号で」                                       | .理給くたさい             | •                                 |
| ***<br>『 申請の完 ] | 7             | t                                                                                       | 96°3 - 96 (98 AP(1)) → 97°3 - 96              | (小★4P(7)) ///// [ 。 |                                   |
|                 |               | <b>単語の第の入力</b><br>レジット)<br>窓までしばらくお待ちください。<br>ページ」からご確認面けます。<br>申込番号を控えるか、このページを<br>48( | 3     3       申請の第7     申請の第7       印刷して<ださい。 |                     |                                   |
|                 |               | ٤ ــــــــــــــــــــــــــــــــــــ                                                  | ームに戻る                                         |                     |                                   |

## (10)申請内容確認 入力内容が表示されます。間違えがないか確認

|                                                               |                                                                                                    | 手続き一覧(個人向け)                                                                       | 手続き一覧(事業者向け)                       | ヘルプ 🖸 よくあるご賛問 🖸               | 宇都宮市上… さん ログア              |
|---------------------------------------------------------------|----------------------------------------------------------------------------------------------------|-----------------------------------------------------------------------------------|------------------------------------|-------------------------------|----------------------------|
| ピ 内                                                           | 容詳細                                                                                                    |                                                                                   |                                    |                               | K                          |
|                                                               | 排水設備工事申請(納付書通知)                                                                                                    |                                                                                   |                                    |                               |                            |
|                                                               | 概要                                                                                                    |                                                                                   |                                    |                               |                            |
|                                                               | 排水設備工事の申請を受付けます。<br>申請範囲 新設・仮設・既接続(建替え)・既接約<br>・水洗便所に改造・し尿浄化槽の廃止についてはE<br>・排水槽及び阻集器設置に伴う協議については、2<br>・区画整理地内について、区画整理事業課にて担当<br>※工業団地(平出・清原)・ディスポーザ排水処理<br>してください。                                                      | 売(増設)既接続(その他)<br>自費工事のみ。<br>K質管理課と協議を行って頂き,<br>当確印を押した申請書を添付して<br>聖システム設置・融資あっせんの | 担当課印を押した申請<br>ください。<br>2場合については対象外 | 書を,添付してください。<br>となりますので,窓口にて目 | 申請                         |
|                                                               | 申請対象者                                                                                                    |                                                                                   |                                    |                               |                            |
|                                                               | 指定排水設備工事事業者                                                                                                    |                                                                                   |                                    |                               |                            |
|                                                               | 手数料                                                                                                    |                                                                                   |                                    |                               |                            |
|                                                               | 申請手数料・検査手数料                                                                                                    |                                                                                   |                                    |                               |                            |
|                                                               | 受付開始日                                                                                                    | ※由詩士注)                                                                            | (+ (7 1)                           | カレジットト                        | 同样の場件です                    |
|                                                               | 2024年10月1日 8時30分                                                                                                    |                                                                                   |                                    | -                             |                            |
| Y                                                             |                                                                                                    |                                                                                   | 収力法で迭ま                             |                               |                            |
|                                                               | (10) 新水政備工事中間<br><sup>手続き一覧(個人向け)</sup> 手続 K設備工事申請(納付書通知)                                                                                                    | き一覧(事業者向け)                                                                        | <b>収力 本 を 共</b>                    | ご質問 2 宇                       | *都宮市上… さん                  |
| 排水<br>審査:                                                     | (10) 第732 (個人向け) 手続<br>手続き一覧(個人向け) 手続<br>と設備工事申請(納付書通知) 完了後納付書の受取方法を入力して                                                                                                    | ((#) 1) 自 加(#) 、 (ま一覧(事業者向け) ^ (ださい。)                                             | <b>収力 本 で 迭</b> ∰                  | て質問 12 字                      | *都宮市上… さん ロク<br>(5 / 5ページ) |
| <ul> <li>排力</li> <li>審査:</li> <li>納付書</li> </ul>              | <ul> <li>(10) サバス (山山二 中 中 前<br/>手続き一覧(個人向け) 手続     </li> <li>K設備工事申請(納付書通知)</li> <li>完了後納付書の受取方法を入力して</li> <li>(約) (約) (約) (約) (約) (約) (約) (約) (約) (約)</li></ul>                                                       | (h) 1) 自 ルシハリ (<br>、<br>(<br>ま) 一覧 (事業者向け) へ<br>(<br>ださい。                         | <b>収力 本 で 共</b>                    | て質問 12 字                      | ?都宮市上… さん ロク<br>(5 / 5ページ) |
| <ul> <li>排力</li> <li>審査:</li> <li>納付書</li> <li>窓口:</li> </ul> | (10) 1977(10,004-1-1-1-1)         手続き一覧(個人向け) 手続         K設備工事申請(納付書通知)         完了後納付書の受取方法を入力して         野びけ取り方法         承認後2週間以内に取りに来てください。                                                                            | (Hr)11 自 ルシハリ / 文 (ま一覧(事業者向け) ^                                                   | リスク 本 を 送 む                        | で質問 13 字                      | *都宮市上… さん ロク<br>(5 / 5ページ) |
| ム                                                             | (10) 1977(10,004-2-97-04)         手続き一覧(個人向け) 手続         K設備工事申請(納付書通知)         完了後納付書の受取方法を入力して         野びわり方法         承認後2週間以内に取りに来てください。         指定工事事業者宛に送付致します。                                                    | (#313) 自 22 (#) / 文 (ま一覧(事業者向け) ^ (ださい。)                                          | リスプ 本 を 送 た                        | で質問 13 字                      | *都宮市上… さん ロス<br>(5 / 5ページ) |
| △                                                             | (10) 1977(12,044-1-9-1-164           手続き一覧(個人向け) 手続           と設備工事申請(納付書通知)           完了後納付書の受取方法を入力して           野びけ取り方法           承認後2週間以内に取りに来てください。           指定工事事業者宛に送付致します。           認           ご口           送 | (小313) <b>自 ルシハド/ 文</b><br>き一覧 (事業者向け) ^                                          | リスカ 本 を 共 た                        | ご質問 13 字                      | *都宮市上… さん ロス<br>(5 / 5ページ) |
| △                                                             | (10) サイバロンサイ・ロー<br>手続き一覧(個人向け) 手続<br>X設備工事申請(納付書通知)<br>完了後納付書の受取方法を入力してく<br>静安け取り方法 Ø<br>承認後2週間以内に取りに来てください。<br>指定工事事業者宛に送付致します。<br>認送                                                                                  | (小11) 目 ルシハリ (<br>、<br>たっ覧 (事業者向け) へ<br>、<br>ださい。                                 | <b>取力法を送</b>                       | ご質問 13 字                      | *都宮市上… さん ロス<br>(5 / 5ページ) |

(12) 排水設備工事申請納付書通知で操作しています。(給水も同様の操作)

| (14)申請完了 | 問合わせの場合は申込番号でご連絡ください。 |
|----------|-----------------------|
|          |                       |

| (ш)<br>#-4 | 手続き一覧(個人向け) 手続き                                                                  | - 一覧(事業者向け) ヘルプ 🛛  | よくあるご質問 🖸 | 宇都宮市上… さん ログアウト     |
|------------|----------------------------------------------------------------------------------|--------------------|-----------|---------------------|
|            |                                                                                  |                    |           | $\pm 2 \le 1 \le N$ |
|            | 車請内容の入力                                                                          | 2<br>申請内容の確認 申請の完了 |           |                     |
|            | 排水設備工事申請(納付書通知)                                                                  |                    |           |                     |
|            | 申請を受け付けました。<br>順番に申請内容を確認するため、確認までしばらくお待ちください。<br>なお、お手続きの処理状況は「マイベージ」からご確認頂けます。 |                    |           |                     |
|            | お問合せの際に必要となりますので、申込番号を控えるか、このページ                                                 | を印刷してください。         |           |                     |
|            |                                                                                  | 申込番号               |           |                     |
|            | 89                                                                               | 743136             |           |                     |
|            |                                                                                  |                    |           |                     |
|            | < 7                                                                              | ホームに戻る             |           |                     |

### 3. 申請履歴確認・申請状況のお知らせ (1)手続きの申請履歴確認 ログアウト左 ・・・・さんクリック

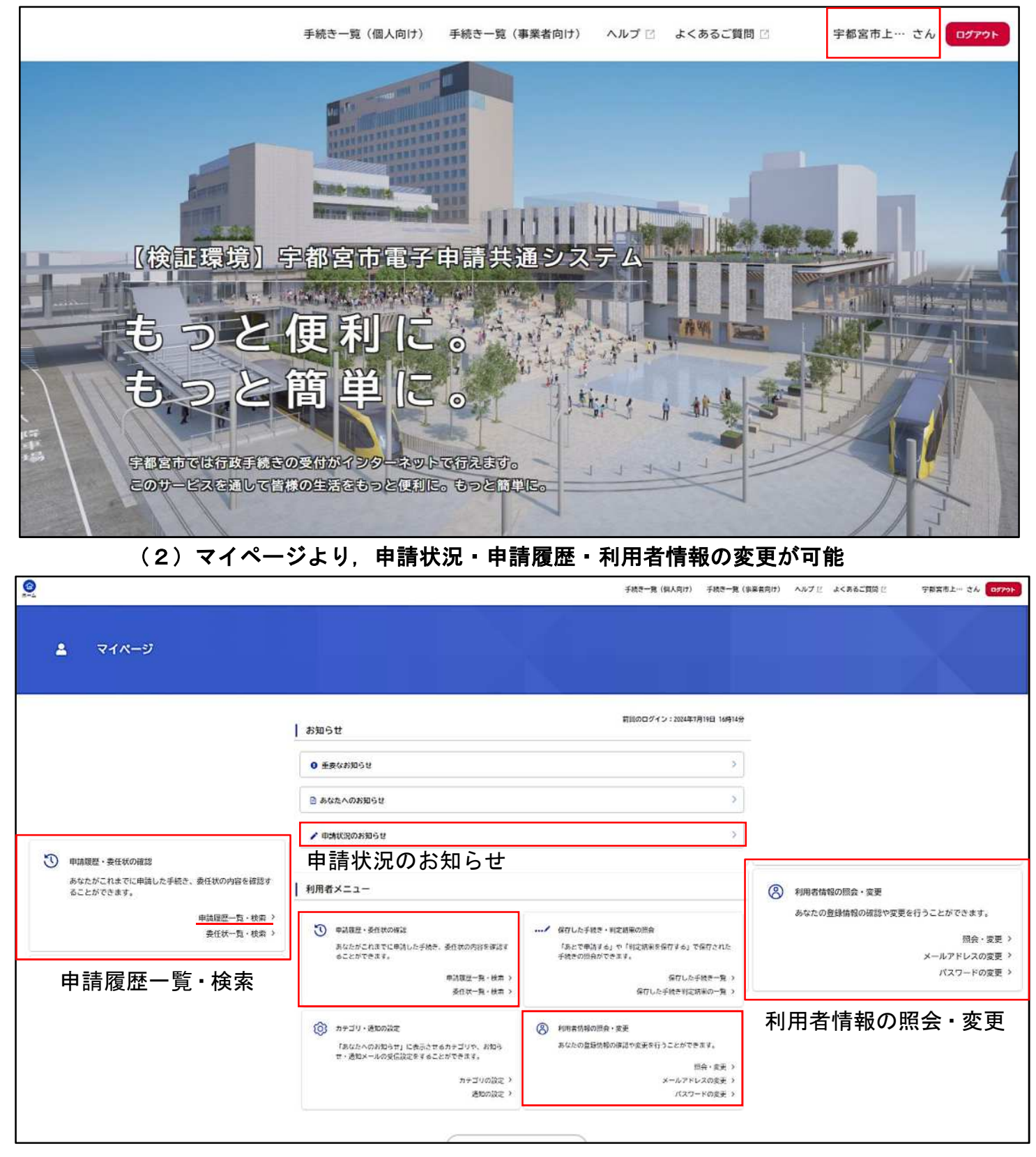

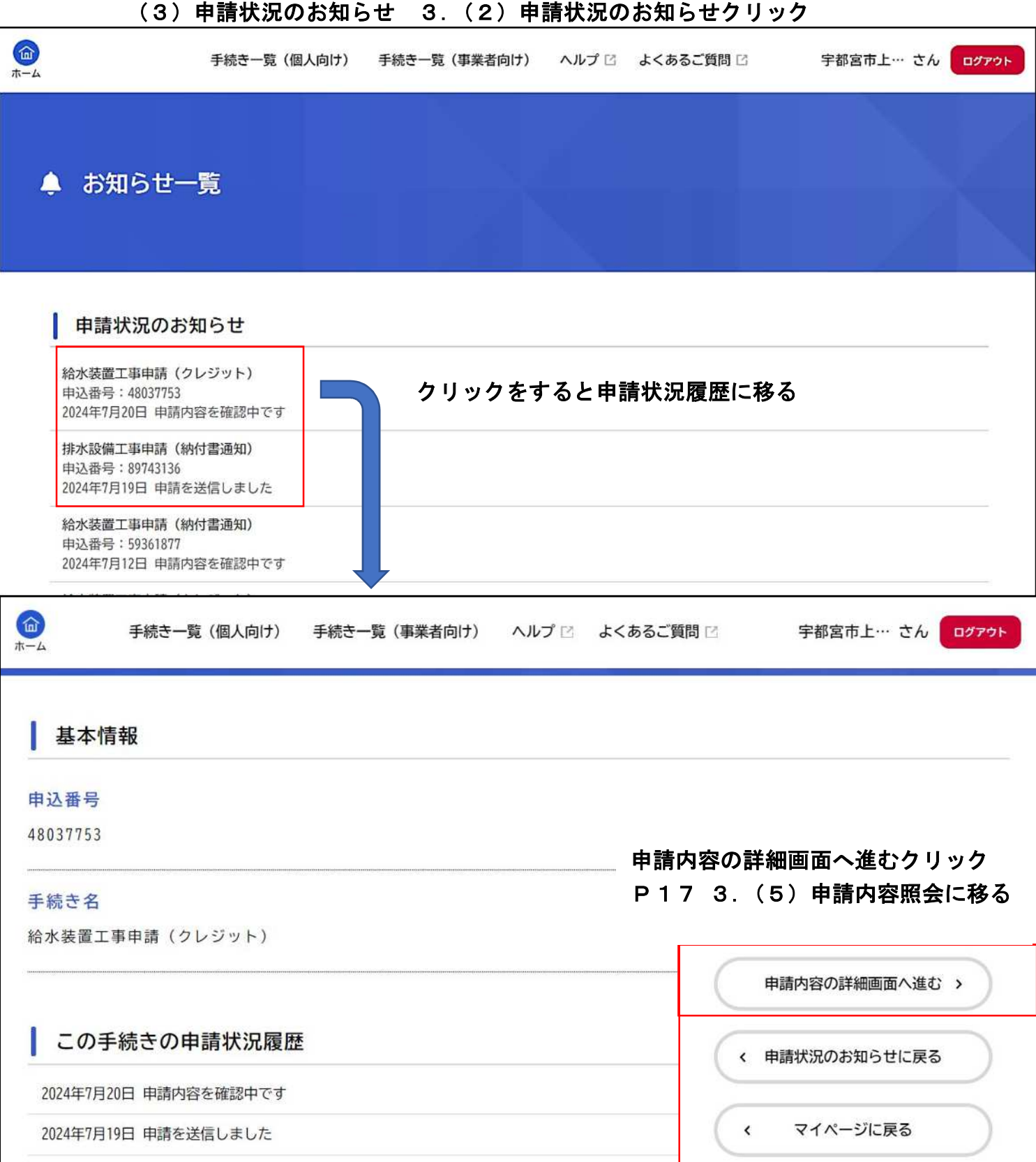

電子申請手順書

|                     |                                                                                                    | 手続き一覧(個人向け)                                              | 手続き一覧(事業者向け)                                                                                                    | ヘルプ 🛛 よくさ                                      | あるご質問 🛛                                                                                   | 宇都宮市上… さん                                                                                                 |
|---------------------|----------------------------------------------------------------------------------------------------|----------------------------------------------------------|----------------------------------------------------------------------------------------------------|------------------------------------------------|-------------------------------------------------------------------------------------------|----------------------------------------------------------------------------------------------------|
|                     | ▲ 条件を指定して検索                                                                                                    | 申請履歴一覧                                                   | ,処理状況に                                                                                                    | こ応じて                                           | 変わりま                                                                                      | ミす。                                                                                                    |
|                     | 中以来号                                                                                                    |                                                          | 該当件数4件                                                                                                    |                                                |                                                                                           |                                                                                                    |
|                     | 42883                                                                                                    | 申込番号:89743136                                            |                                                                                                    | 2024年7月19日 1                                   | 8時29分                                                                                     |                                                                                                    |
|                     | and the second second se | 申請を送信しました                                                |                                                                                                    |                                                | >                                                                                         |                                                                                                    |
|                     | 手続き名                                                                                                    | 排水設備工事申請(納付書通知)                                          |                                                                                                    |                                                |                                                                                           |                                                                                                    |
|                     |                                                                                                    | 申込番号:48037753                                            |                                                                                                    | 2024年7月19日 1                                   | 6時19分                                                                                     |                                                                                                    |
|                     | 申請日                                                                                                    | 申請を送信しました                                                |                                                                                                    |                                                | >                                                                                         |                                                                                                    |
|                     | 2023 年 2 月から                                                                                                    | 結水表面工事中詞 (クレシット)                                         |                                                                                                    |                                                |                                                                                           |                                                                                                    |
|                     | 2024 年 7 月まで                                                                                                    | 申込赉号:59361877                                            |                                                                                                    | 2024年7月12日 1                                   | 3時04分                                                                                     |                                                                                                    |
|                     | この条件で検索する                                                                                                    | <ul> <li>申請內容を確認中です</li> <li>給水装置工事申請(納付書通知)</li> </ul>  |                                                                                                    |                                                | >                                                                                         |                                                                                                    |
|                     |                                                                                                    | 申込番号:84002259                                            |                                                                                                    | 2024年7月12日 1                                   | 3時02分                                                                                     |                                                                                                    |
|                     |                                                                                                    | まもなく手続きが完了します                                            |                                                                                                    |                                                | >                                                                                         |                                                                                                    |
|                     |                                                                                                    | 給水装置工事申請(クレジット)                                          |                                                                                                    |                                                |                                                                                           |                                                                                                    |
| (5)                 | 申請内容照会申請                                                                                                    | ( マイベージに戻る<br>状況・申請履歴を確                                  | )<br>筆認できます                                                                                                    | •                                              |                                                                                           |                                                                                                    |
| (5)                 | 申請内容照会申請                                                                                                    | < マイベージに戻る<br>状況・申請履歴を確<br><sup>手続き一覧 (個人向け) 手続き一覧</sup> |                                                                                                    | O<br>よくあるご質問                                   | 1년 <del>후</del>                                                                           | 都宮市上… さん ログ                                                                                               |
| (5)<br>う 申請内容照:     | 申請内容照会申請                                                                                                    | < マイベージに戻る<br>状況・申請履歴を研<br><sup>手続き一覧 (個人向け) 手続き一覧</sup> | <b>筆認できます</b><br>(事業者向け) ヘルプ [                                                                                                    | <b>o</b><br>よくあるご質問                            | 8 C 字                                                                                     | 都宮市上… さん ログ                                                                                               |
| (5)<br>⑦ 申請内容照      | 申請内容照会 申請<br>会                                                                                                    | < マイベージに戻る<br>状況・申請履歴を研<br>手続き一覧 (個人向け) 手続き一覧            | <b>全認できます</b><br>(事業者向け) ヘルプ (                                                                                                    | 。<br>0<br>1 よくあるご質問                            | § C 字                                                                                     | 都宮市上… さん ログ                                                                                               |
| (5)<br>③ 申請内容照      | <ul> <li>申請内容照会 申請</li> <li>会</li> <li>申請状況</li> <li>申請を送信しました</li> </ul>                                                                                                    | 、 マイベージに戻る<br>状況・申請履歴を確<br>手続き一覧(個人向け) 手続き一覧             | <b>生認できます</b><br>(事業者向け) ヘルプ [                                                                                                    | <ul> <li>o</li> <li>よくあるご質問</li> </ul>         | § C 字                                                                                     | 都宮市上… さん ログ                                                                                               |
| (5)                 | 申請内容照会 申請                                                                                                    | 、 マイベージに戻る<br>状況・申請履歴を確<br>手続き一覧(個人向け) 手続き一覧             | <b>生認できます</b><br>(事業者向け) ヘルプロ                                                                                                    | o<br>よくあるご覧印                                   | 8 C 字                                                                                     | 都宮市上… さん ログ                                                                                               |
| (5)                 | 申請内容照会 申請                                                                                                    | 、 マイベージに戻る<br>状況・申請履歴を研<br>手続き一覧(個人向け) 手続き一覧             | 全認できます<br>(車業者向け) ヘルプ (<br>※取下                                                                                                    | 。<br>ょ<ぁるご預問<br>げを行う                           | i□ +                                                                                      | 都宮市上… さん ログ                                                                                               |
| (5)                 | 申請内容照会 申請                                                                                                    | 、 マイベージに戻る<br>状況・申請履歴を確<br>手続き一覧(個人向け) 手続き一覧             | 2<br>(車業者向け) ヘルプ<br>(本本本の)<br>(車業者向け) ヘルプ<br>(本本本の)<br>(本本本の)<br>(本本本)<br>(本本本)<br>(本本本)<br>(本本本)<br>(本本本)<br>(本本本)<br>(本本本)<br>(本本本)<br>(本本本)<br>(<br>(本本本)<br>(本本)<br>(<br>(本本)<br>(<br>(本本)<br>(<br>(<br>(<br>( | 。<br>よくあるご質問<br>げを行う<br>で必ず通                   | ■□ Ţ<br>う場合は<br>連絡して                                                                      | <sup>都宮市上… さん</sup> ロク<br>エ事受付セ<br>ください。                                                                  |
| (5)                 | 申請内容照会       申請         中請状況       申請を送信しました         お問い合わせ先       よ問い合わせ先         上下水通局工事受付センター<br>メールによるお問い合わせ: 52       電話番号: 0286333164         基本情報       基本情報                                                                                                    | (、マイベージに戻る<br>状況・申請履歴を確<br>手続き一覧(個人向け) 手続き一覧             | 室認できます<br>(車業者向け) ヘルプロ<br>(車業者向け) ヘルプロ<br>(車業者向け) ヘルプロ<br>(車業者向け) ヘルプロ<br>(車業者向け) ヘルプロ<br>(車業者向け) ヘルプロ<br>(車業者向け) ヘルプロ<br>(車業者向け) ヘルプロ<br>(車業者向け) ヘルプロ<br>(車業者の) (車) (車) (車) (車) (車) (車) (車) (車) (車) (車                                                                                                    | 。<br>ょ<ぁるご預問<br>げを行う<br>で必ず通                   | <ul> <li>う場合は<br/>基絡して</li> <li>この申請を取下げ</li> </ul>                                       | <sup>都宮市上… さん</sup> ロク<br>エ事受付セ<br>ください。<br>る                                                             |
| (5)<br>③ 申請内容照      | 申請内容照会       申請         会       申請状況         申請を送信しました       お問い合わせ先         より問い合わせ先       より問い合わせた         上下水通局工事受付センター<br>メールによるお問い合わせ: 50       電話番号: 0286333164         基本情報       曲込番号                                                                                                    | (、マイベージに戻る<br>状況・申請履歴を研<br>手続き一覧(個人向け) 手続き一覧             | 全認できます<br>(#業者向け) ヘルプ (<br>※取下<br>ターま                                                                                                    | 。<br>は<あるご質問<br>げを行う<br>で必ず通<br>・<br>・<br>・    | <ul> <li>う場合は<br/>直絡して</li> <li>この申請を取下げ</li> <li>iを使用して新しく</li> </ul>                    | 都宮市上… さん の<br>の<br>す<br>の<br>の<br>の<br>の<br>の<br>の<br>の<br>の<br>の<br>の<br>の<br>の<br>の<br>の<br>の<br>の<br>の |
| (5)<br>つ 申請内容照<br>。 | 申請内容照会       申請         会       申請状況         申請を送信しました       お問い合わせ先         よび間い合わせ先       上下水道局工事受付センター<br>メールによるお問い合わせ: 50<br>電話番号: 0286333164         基本情報         申込番号<br>48037753                                                                                                    | (、マイベージに戻る<br>状況・申請履歴を確<br><sup>手続さ一覧</sup> (個人向け) 手続き一覧 | 2<br>(車業者向け) ヘルプ<br>(車業者向け) ヘルプ<br>(取下<br>ターま                                                                                                    | 。<br>は<あるご質問<br>げを行う<br>で必ず通<br><sup>(</sup> ) | 5 場合は<br>を<br>を<br>で<br>年<br>後<br>して<br>の<br>母<br>請を取下げ<br>の<br>母<br>請を取下げ<br>の<br>の<br>号 | 都宮市上… さん ログ エ事受付セ<br>ください。 る                                                                              |

申請内容は、申請状況のお知らせ・申請履歴一覧どちらからでも確認できます。

#### 4. 審査~工事承認までの流れ(給排水工事申請クレジット・納付書通知)

#### (1) 審査開始時にメールでお知らせが届く

| 送信者: IN u10000600@utsunomiya.local<br>宛先: u4325@utsunomiya.local<br>日時: 2024/07/20 12:30:11<br>件名: 給水装置工事申請(クレジット)の申請内容を確認します | 申込番号:89743136<br>(申請を送信しました)<br>排水設備工事申請(納付書通知)         | 2024年7月19日 18時29分 |
|----------------------------------------------------------------------------------------------------|---------------------------------------------------------|-------------------|
| 手続き名:給水装置工事申請(クレジット)<br>申込番号:48037753                                                                                         | 申込番号:48037753                                           | 2024年7月19日 16時19分 |
| 申請内容の確認を開始しました。<br>確認結果は追ってご連絡いたします。<br>なお、お手続きの処理状況は「マイページ」からご確認頂けます。                                                        | <ul> <li>申請内容を確認中です</li> <li>給水装置工事申請(クレジット)</li> </ul> | >                 |

## (2)職権訂正(職員入力項目・軽微な修正)後メールでお知らせが届く

| 送信者:<br>宛先:<br>日時:<br>件名: | <ul> <li>■ u10000600@utsunomiya.local<br/>u4325@utsunomiya.local</li> <li>2024/07/20 12:57:00</li> <li>給水装置工事申請(クレジット)の申請内容を修正しました</li> </ul> |
|---------------------------|----------------------------------------------------------------------------------------------------|
| 手続き                       | 名 : 給水装置工事申請(クレジット)                                                                                                    |
| 申込番                       | 号 : 48037753                                                                                                    |
| 申請内                       | 容を確認させていただいた結果、申請内容に不備があったため、修正させていただきました。                                                                                                    |
| 修正内                       | 容や理由等は「マイページ」からご確認ください。                                                                                                    |

## (3) 差戻し(申請内容に訂正がある場合)

| 送信者: Mu10000600@utsunomiya.local<br>宛先: u4325@utsunomiya.local<br>日時: 2024/07/20 13:40:07<br>件名: 給水装置工事申請(クレジット)の再申請のお願い | 申込番号:89743136     2024年7月19日 18時29分       申請を送信しました     >       排水設備工事申請(納付書通知)     >             |
|----------------------------------------------------------------------------------------------------|---------------------------------------------------------------------------------------------------|
| 手続き名:給水装置工事申請(クレジット)<br>申込番号:48037753                                                                                    | <b>申込番号:48037753</b> 2024年7月19日 16時19分                                                            |
| 申請内容を確認させていただいた結果、申請内容に不備がありまし<br>大変お手数ですが、申請内容を修正し再申請してください。<br>修正方法や理由等は「マイページ」からご確認ください。                              | 申請内容を修正してください     >       給水装置工事申請(クレジット)     >                                                   |
| <b>③</b> 申請内容照会                                                                                                    | ※差戻しで文言等の訂正の場合は, 差戻し理由<br>で確認を行っていただき, 図面の細かい修正に<br>ついては, 図面に修正箇所を書込み, 申請して<br>いるメールアドレスに送信いたします。 |
| 戦員により修正された項目があります。」                                                                                                    |                                                                                                   |
| 申請内容を修正してください     差戻し理由     図面のオフセットが抜けている。                                                                              |                                                                                                   |
| ┃ お問い合わせ先                                                                                                    | 申請内容を使用して新しく申請する                                                                                  |
| 上下水道局工事受付センター<br>メールによるお問い合わせ:⊠                                                                                          | ( <u></u> <b>R</b> δ                                                                              |

もう一度申請画面に移りますが,修正が必要な箇所がなければ次へで進んでく ださい。また修正が必要な箇所には,要修正と記載があるので修正を行い,添付 書類についてはアップロードをし直してください。

| <b>()</b><br>ホーム | 手続き一覧(個人向け) 手続き一覧(事業者向け) ヘルプ 2 よくあるご質問 2 字都宮市上… さん ログ<br>1 2 3<br>単語内容の描述 単語の完了                                    | 179F |
|------------------|----------------------------------------------------------------------------------------------------|------|
|                  | 過去申請を使用する           差戻し理由例 <ul> <li>・申込書の名前が建築確認と違う。</li> <li>・図面のオフセットが抜けている。</li> <li>・添付書類が不足している。など</li> </ul> |      |
|                  | 添付書類をアップロードしてください。<br>PDFのみとなりますのでご注意ください。<br>要修正                                                                  |      |
|                  | 給水装置工事申込書(PDF)     2011       PDFのみになります。       図面が別紙になる場合は、合わせて添付してください。       ※1008以下にしてください。                    |      |
|                  | <b>アップロードするファイルを選択</b><br>アップロード完了: <u>写真.odf</u> 取消                                                               |      |

## ※ 再申請後は、4.(1)審査開始からに戻ります。申込番号は変わりません。

#### (4)申請却下 申請内容照会より申請却下理由を確認してください。

| 送信者: IN u10000600@utsunomiya.local<br>宛先: u4325@utsunomiya.local<br>日時: 2024/07/20 14:29:58<br>件名: 給水装置工事申請(クレジット)のお手続きが継続できません |                                                                          | 申込番号:19370102<br>手続きを継続できません<br>給水装置工事申請(クレジット) | 2024年7月20日 14時27分 |
|----------------------------------------------------------------------------------------------------|--------------------------------------------------------------------------|-------------------------------------------------|-------------------|
| 手続き名:給水装置工事申請(クレジット)<br>申込番号:19370102                                                                                           |                                                                          | 申込番号:48037753                                   | 2024年7月20日 14時13分 |
| 申請内容を確認させていただいた結果、お手続きを継続すること;<br>この申請は終了となります。<br>申請条件や申請内容に問題がある可能性があります。<br>詳細な理由等は「マイページ」からご確認ください。                         | ができません。                                                                  | (申請内容を確認中です)<br>給水装置工事申請(クレジット)                 | >                 |
|                                                                                                    | <ul> <li>申請状況</li> <li>手続きを継</li> <li>申請却下理由</li> <li>新設工事の申請</li> </ul> | <b>続できません</b><br>が完了していない                       |                   |

## (5) クレジット手数料支払い(給排水)

| 送信者: IN u10000600@utsunomiya.local<br>宛先: u4325@utsunomiya.local | 申込番号:19370102                                                                        | 2024年7月20日 14時27分 |
|------------------------------------------------------------------|--------------------------------------------------------------------------------------|-------------------|
| 件名: 給水装置工事申請(クレジット)の手数料のお支払いについ                                  | いて 手続きを継続できません                                                                       | >                 |
| <br>手続き名:給水装置工事申請(クレジット)<br>申込番号:48037753                        | 給水装置工事申請(クレジット)                                                                      |                   |
| お手続きに必要な手数料が確定しました。<br>所定の方法にてお支払いください。                          | 申込番号:48037753                                                                        | 2024年7月20日 14時13分 |
| ====================================                             | 手数料をお支払いください                                                                         | >                 |
| ====================================                             | ミす。 給水装置工事申請(クレジット)                                                                  |                   |
| ③ 申請内容照会                                                         |                                                                                      |                   |
| 申請状況                                                             |                                                                                      |                   |
| ● 手数料をお支払いください                                                   |                                                                                      |                   |
| ・<br>・<br>新知                                                     |                                                                                      |                   |
| 支払額:59,800円                                                      | 手数料を支払う                                                                              |                   |
| 利用可能な支払方法:クレジットカード                                               |                                                                                      |                   |
|                                                                  |                                                                                      | -                 |
| クレークレークレークレークレークレークレークレークレークレークレークレークレーク                         | シットカート情報を入力し、「手鉄料を支払う」ボダジをグリックしてくたさい。<br>fできるクレジットカードはMaster、VISA、JCB、AMEX、DINERSです。 |                   |
| 手手数料の支払                                                          |                                                                                      |                   |
| <u>л-</u>                                                        | カード番号 (ハイフンなし)                                                                       | 1                 |
|                                                                  |                                                                                      |                   |
|                                                                  | 月 年                                                                                  |                   |
| 有效                                                               | <b>効期限 ●■</b> 選択してください▼ 選択してください▼                                                    |                   |
| 手数料詳細                                                            |                                                                                      |                   |
|                                                                  | セキュリティコードとは、クレジットカード裏面の署名部の                                                          |                   |
| 支払額                                                              | 一部のクレジットカードにつきましては、クレジットカード                                                          |                   |
| 59,800円 世主                                                       | キュリティコード                                                                             |                   |
|                                                                  |                                                                                      | 1                 |
| 手数料詳細                                                            |                                                                                      |                   |
| 項目名 料金                                                           |                                                                                      |                   |
| 水道加入金 55,000円                                                    | 手数料を支払う >                                                                            |                   |
| 承認手数料 800円                                                       |                                                                                      |                   |
| 検査手数料 4,000円                                                     | 〈 戻る                                                                                 |                   |
|                                                                  |                                                                                      |                   |

| 手数料を | 支払います。よろしいです | ちか? | $\otimes$ | 夏 三手数料                        | の支払                                                                   |
|------|--------------|-----|-----------|-------------------------------|-----------------------------------------------------------------------|
|      |              | ОК  | キャンセル     | レ<br>れ <sup>-</sup><br>」 支払完了 | 1.526215 <del>- 22</del> 1652187<br>21.526215 <del>- 22</del> 1652187 |
|      |              |     |           | 手数料のお支払                       | <b>ムを受付けました。手続きの完了までもうしばらくお待ちください。</b>                                |

## 支払完了となります。

#### 職員側で支払い確認後手続き完了となります。

| 送信者: Nu10000600@utsunomiya.local<br>宛先: u4325@utsunomiya.local<br>日時: 2024/08/13 13:51:12<br>件名: 給水装置工事申請(クレジット)のお手続きが完了しました | 申込番号:48037753     2024年7月20日 14時13分       手続きが完了しました     >       給水装置工事申請(クレジット)     > |
|----------------------------------------------------------------------------------------------------|----------------------------------------------------------------------------------------|
| 手続き名:給水装置工事申請(クレジット)<br>申込番号:48037753                                                                                        |                                                                                        |
| お手続きが完了しました。<br>なお、申請内容は「マイページ」からご確認頂けます。                                                                                    |                                                                                        |

## (6)納付書通知(給排水)交付メールの処理までに、受取方法の変更が必要な

#### 場合は連絡してください。

| 送信者: 110000600@utsunomiya.local<br>宛先: u4325@utsunomiya.local<br>日時: 2024/07/20 15:03:33<br>件名: 排水設備工事申請(納付書通知)の交付が完了しました | 申込番号:48037753<br>手数料をお支払いください    | 2024年7月20日 14時13分 |
|----------------------------------------------------------------------------------------------------|----------------------------------|-------------------|
| 手続き名:排水設備工事申請(納付書通知)<br>申込番号:89743136<br>交付が完了しました。                                                                       | 給水装置工事申請(クレジット)<br>申込番号:89743136 | 2024年7月19日 18時29分 |
| <ul> <li>ニーニーン・・・・・・・・・・・・・・・・・・・・・・・・・・・・・・・・・・</li></ul>                                                                | 手続きが完了しました<br>排水設備工事申請 (納付書通知)   | >                 |

※交付完了メールが届いたら、選択した受取方法で処理いたします。

5. 工事承認

納付書通知の場合は、水道局に納付書の半券が届き次第承認いたします。 クレジットの場合は、手数料を支払いを行ったら承認いたします。 メールにて工事承認の通知をいたします。

送信者: IN u10000600@utsunomiya.local 宛先: u4325@utsunomiya.local 日時: 2024/08/29 13:56:27 件名: 給水装置工事申請(クレジット):の工事を承認いたします。 閲覧状況 対応履歴 本文 📰

手続き名:給水装置工事申請(クレジット) 申込番号:27075388

工事を承認いたします。 道路掘削が伴う工事の場合は、工事予定表を前日の午後3時までに、必ず提出してください。 また、大口径工事は作業計画書(3部)を5日前・断水工事は断水のお知らせ(5部)を10日前までに、担当職員まで提出し てください。